# 013820 Mode13325软件(中文)

感谢您购买我们的产品。本快速手册将指导您通过安装3325型双电位器调 节器软件和USB驱动程序。在使用USB电缆将3325型主单元连接到PC上之前, 必须安装USB驱动程序。

## 1. 软件安装

运行在USB盘中的"als3325eninst.exe"。

**将在桌面上创建一个** "ALS3325en. exe" 的快捷方式,并将在C:驱动器上创建 一个文件夹"als3325en"。

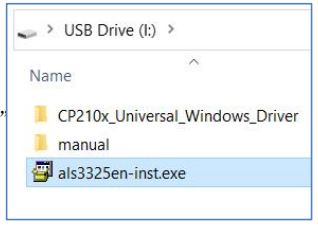

#### 图1. 软件安装

## 2. 安装USB驱动程序

请检查Windows**的版本。在任**务栏<mark>的</mark> <sup>"</sup>Search "中输入 "winver", 然后按 "Enter "执行命令, 屏幕显示Windows版本信息。

在步骤2.1中为Windows 11、Windows 10(1803及以上版本)安装USB驱动 程序,在步骤2.2中为早期版本安装USB驱动程序。

#### 2.1. Windows11 (x64) 、Windows10 (1803及以上) (x64、x86)

打开 "CP210x\_Universal\_"

"Windows\_Driver"是USB盘中的文 件夹。

将光标放在silabser.inf上, 然后 右键单击以打开下拉菜单。

选择"Install"以运行安装。

| > USB > C     | P210x_Universal_Windo      |
|---------------|----------------------------|
| Name          | <b>A</b> .                 |
| 📕 arm         |                            |
| arm64         |                            |
| <b>x64</b>    |                            |
| 📕 x86         |                            |
| CP210x_Univ   | ersal_Windows_Driver_Relea |
| silabser.cat  |                            |
| 🔬 silabser.in |                            |
| SLAB_Lice     | Open                       |
|               | Print                      |
|               |                            |

图2.1 CP210x\_Universal\_Windows\_Driver的安装

2.2 **早于Windows10**(1803)(x64. « win10e (C:) > als3325en > USB Driver x86) Name 在步骤1中创建的C: 驱动器的 v64 "als3325en" 文件夹中打开 "USB V86 Driver"文件夹。 CP210xVCPInstaller x64.exe CP210xVCPInstaller x86.exe 双击CP210xVCPInstaller x64.exe 🔮 dpinst yml (64位版本) 或 ReleaseNotes txt CP210xVCPInstaller x86.exe (32 SLAB License Agreement VCP Windows.txt 位版本) slabycp.cat slabycp.inf 然后继续讲行安装。 USB Driver Installation.txt

图2.2 旧版USB驱动程序的安装

# 3. 设备连接

用USB线将Mode13325双恒定电位仪连接到Windows PC上。一段时间后, USB连接将被识别。如果连接成功, Silicon Lab CP210x USB to UART Bridge (COM\*) 将显示在PC设备管理器的端口(COM和LPT)下,如图3所 示。

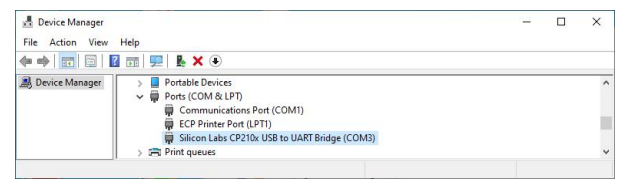

图3. 设备管理器中的连接确认

# 4. 启动软件

单击步骤1中创建的桌面快捷方式 "ALS3325. exe" 图标, 启动该软件。

有关设备的详细使用,请查看URL:http://als-japan.com.cn/supportinstrument-manual.html

制造商 : ALS Co., Ltd(日本) 中文网址: <u>http://als-japan.com.cn/</u> 邮箱: <u>sales@als-japan.com</u> 抽家经销商: BAS Inc.(日本)